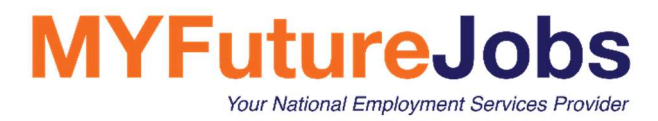

# USER MANUAL ADVERTISEMENT ON MYFUTUREJOBS AS A PRECONDITION FOR APPLICATION TO HIRE EXPATRIATES/ FOREIGN WORKERS

#### CONTENTS

| CREATING NEW VACANCY | 2 |
|----------------------|---|
| VACANCY INFORMATION  | 2 |
| TERMS OF EMPLOYMENT  | 5 |
| HIRING INCENTIVES    | 6 |
| SETTINGS             | 7 |
| ESCO OCCUPATIONS     | 8 |

#### New company? Register here!

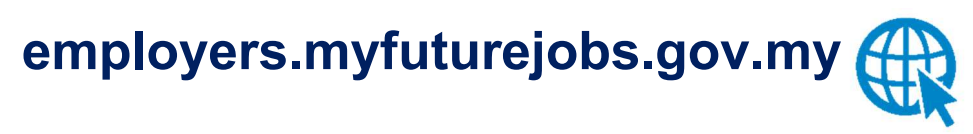

User Guide: https://www.myfuturejobs.gov.my/wp-content/uploads/2020/12/MYFutureJobs-Employer-Manual.pdf

#### Disclaimer

Application screens presented and described in the documentation are for illustration purposes only. Actual screens may look different depending on the custom implementation, system configuration and data.

### CREATING NEW VACANCY

In the My vacancies screen (that opens directly when you log into Employer Portal), click the New vacancy button (shown below).

| MYFutureJobs  | My vacancies           | My company |         |
|---------------|------------------------|------------|---------|
| + New vacancy | Q What                 |            | • Where |
|               | 38 Vacancies to Search |            |         |

## VACANCY INFORMATION

Vacancy information is arranged in the following sections: Vacancy, Terms of Employment, Hiring Incentives, and Settings.

| Vacancy                                                                                 | Please state th<br>Local | e number (   | of positions re<br>Expatriate | quired based on the | categories below *                                                                                               | 7       |   |
|-----------------------------------------------------------------------------------------|--------------------------|--------------|-------------------------------|---------------------|----------------------------------------------------------------------------------------------------|---------|---|
| Vacancy title *                                                                         | 3                        | Foreign      | 2                             | 2                   |                                                                                                    |         |   |
| Marine Biologist                                                                        |                          |              |                               |                     |                                                                                                    |         |   |
|                                                                                         | Job title (Baha          | isa Malaysi  | a) *                          |                     | 8                                                                                                    |         |   |
|                                                                                         | Ahli Biolog              | Marin        |                               |                     | •                                                                                                    |         |   |
| Foreign/Expatriate Application 2                                                        |                          |              |                               |                     |                                                                                                    |         |   |
|                                                                                         | Job title (Engl          | ish) *       |                               |                     | 0                                                                                                    |         |   |
| Please select whether this vacancy is available for foreign or expatriate workers $* 3$ | Marine Bio               | ogist        |                               |                     |                                                                                                    |         |   |
| 🔿 Foreign 💿 Expatriate                                                                  |                          |              |                               |                     |                                                                                                    |         |   |
|                                                                                         | Number of hir            | ing done 🍟   | 0                             |                     |                                                                                                    |         |   |
| Occupation *                                                                            | 3                        |              |                               |                     |                                                                                                    |         |   |
| Oceanographer                                                                           |                          |              |                               |                     |                                                                                                    |         |   |
| Please select an occupation which comes closest to your job preference                  |                          |              |                               |                     |                                                                                                    |         |   |
|                                                                                         | Are positions a          | available fo | r both male a                 | nd female?*         |                                                                                                    |         |   |
|                                                                                         |                          | þ            |                               |                     |                                                                                                    |         |   |
| 2114 1 8                                                                                |                          |              |                               |                     |                                                                                                    |         |   |
| 2114.1.0                                                                                | Desition Loud            |              |                               |                     |                                                                                                    |         |   |
|                                                                                         | Non Executiv             | e Fresh      | Entry Level                   | Junior Executive    | Senior Executive                                                                                                 | Manager |   |
| Number of Positions *                                                                   |                          |              |                               |                     | and the second second second second second second second second second second second second second second second |         | l |
| E E E E E E E E E E E E E E E E E E E                                                   | Senior Manag             | ger Top      | Management                    |                     |                                                                                                    |         |   |

| Indicator | Item                                        | Description                                                                                                    |
|-----------|---------------------------------------------|----------------------------------------------------------------------------------------------------|
| 1         | Vacancy title                               | A free text field where you can define the title<br>that will be used in the vacancy overviews,<br>vacancy search and match results, alert emails<br>for jobseekers, etc. Vacancy title has a<br>maximum length of 60 characters. |
| 2         | Checkbox Foreign/<br>Expatriate Application | Check this box if the vacancy will be posted as a precondition for application to hire Foreign Worker/ Expatriate.                                                                                                    |
| 3         | Radio Button Foreign/<br>Expatriate         | Choose whether advertising is made as a precondition for the hiring of foreign workers or expatriate.                                                                                                    |

| 4  | Occupation                                                    | Define the occupation that corresponds to the<br>offered job. Start typing and a drop-down list<br>from the ESCO Titles with suggestions will<br>appear. Select an occupation title which comes<br>closest to the job you are offering.                                                                                                    |
|----|---------------------------------------------------------------|----------------------------------------------------------------------------------------------------|
| 5  | ESCO Code                                                     | ESCO code will be auto-populated according to<br>Occupation.                                                                                                    |
| 6  | Number of Positions                                           | Number of positions available for this vacancy.<br>The default number of positions is 1 and the<br>maximum number of positions is 999.                                                                                                    |
| 7  | Number of Positions<br>required Local/ Foreign/<br>Expatriate | Please specify the composition of local/ foreign<br>and expatriate for this position. If the employer<br>has already chosen the "expatriate" radio button,<br>please leave the 0 in the "foreign" and only<br>insert value on "local" and "expatriate". If the<br>employer has already chosen the "foreign" radio<br>button, please leave the 0 in the "foreign" and<br>only insert value on "local" and "expatriate". |
| 8  | Job Title (Bahasa<br>Malaysia)                                | Please enter the job title in Bahasa Malaysia                                                                                                    |
| 9  | Job Title (English)                                           | Please enter the job title in English                                                                                                    |
| 10 | Number of hiring done                                         | For the post advertised, please indicate the number of employees who have successfully taken to fill this position.                                                                                                    |
| 11 | Positions available for both male and female                  | Please specify whether vacancies are for all<br>genders or open to male or female only. If only<br>for male, not female or vice versa, please<br>specify the number of vacancies.                                                                                                    |
| 12 | Position Level                                                | Choose an appropriate option. In this example,<br>the vacancy requires a "Senior Executive" level<br>specialist.                                                                                                    |

| Related skills (optional)<br>Which skills does your ideal candidate have?                                                                                                    | Language* Level                                                            |
|----------------------------------------------------------------------------------------------------|----------------------------------------------------------------------------|
| Select required skills You have selected 15 skills                                                                                                    | Bahasa Malaysia v 3 - Advanced v 🗃                                         |
| Bachelor's or Equivalent V                                                                                                    | Add another language                                                       |
| Field of Study *                                                                                                    | Drivers license (optional)                                                 |
| Biology and biochemistry (15)                                                                                                    | Select one or more categories v<br>B2 L × D ← ×                            |
| Sector* Select one or more sectors                                                                                                    |                                                                            |
| Activities of head offices' management consultancy activities                                                                                                    | Disabilities (optional)                                                    |
| Activities of field offices, management consultancy activities w                                                                                                    | Physical disability Visual impairment Hearing impairment Speech impairment |
|                                                                                                    | Mental disability Learning disability Multiple disability                  |
| Job description * Select default job description                                                                                                    |                                                                            |
| 13. Provide policymakers with the scientific information needed to best manage the marine environment and advocate this in the policy process through government liaison, press and |                                                                            |
|                                                                                                    | Continue to Terms of Employment                                            |

| Indicator | Item            | Description                                                                                                    |
|-----------|-----------------|----------------------------------------------------------------------------------------------------|
| 13        | Related skills  | Define the skills needed for the job. Click Select<br>required skills (highlighted in the screenshot<br>above) to open the dialog where you can define<br>these skills. You can also add other skills that<br>are not suggested based on the occupation by<br>clicking the Add a skill link under the suggested<br>skills. |
| 14        | Education level | Click to see the list of options. Choose the<br>education level required for the vacancy, e.g.<br>Level "Bachelor's or Equivalent".                                                                                                    |
| 15        | Field of Study  | Start typing and a drop-down list with<br>suggestions will appear. Select an education<br>field from the list of suggestions. This field is<br>optional.                                                                                                    |
| 16        | Sector          | Select the applicable sector(s) from the drop-<br>down box for this vacancy. You can select all or<br>some of the sectors defined in the<br>corresponding company's profile. Click Select<br>one or more sectors and check the boxes next<br>to the sectors you want to choose.                                            |
| 17        | Job description | Select Default job description next to the Job<br>description box. In this case, the standard job<br>description for the selected occupation will<br>appear in this box. You can adjust this<br>description as necessary.                                                                                                  |

| 18 | Language         | Skills such as language fluency and driving skills can be specified. |
|----|------------------|----------------------------------------------------------------------|
| 19 | Driver's license | Licenses possessed by the jobseeker.                                 |
| 20 | Disabilities     | Some vacancies are available for people with specific disabilities.  |

## TERMS OF EMPLOYMENT

In the Terms of Employment section that appears in the right panel, enter all information regarding contract type, hours per week, salary, location, and job start date.

| Terms of employment                                                | State *                       | •          |
|--------------------------------------------------------------------|-------------------------------|------------|
|                                                                    | - State ~                     | 8          |
| Contract type                                                      |                               |            |
| Permanent Temporary Part-time Contract Apprenticeship Internship   |                               |            |
|                                                                    | City *                        | 9          |
|                                                                    |                               |            |
| Hours per week*                                                    |                               |            |
| Normal Hour 3 Shift Time 2 Shift Time Flexible Hours Night Shift 2 | Address *                     |            |
|                                                                    | Enter street address          |            |
|                                                                    |                               | U          |
| Salary (optional)                                                  |                               | Ø          |
| <1200 1200-1399 1400-1599 1600-1799 1800-1999 2000-2499 2500-2999  |                               |            |
| 3000-3499 3500-3999 4000-4999 5000-5999 6000-7999 8000-9999 3      |                               |            |
|                                                                    | Zip/Postal Code *             | Ð          |
| >10000                                                             |                               | -          |
|                                                                    |                               |            |
|                                                                    | lob start date * lob end date | (optional) |
| Actual wages (RM) *                                                |                               | v 12       |
| 8650 4                                                             |                               |            |
|                                                                    |                               |            |
| Display salary range in jobseeker portal (optional) 5              |                               |            |
|                                                                    |                               |            |
| Salary is negotiable (optional)                                    |                               |            |
| The vacancy location is the same as the company address (optional) | Continue to Hiring incentives |            |

| Indicator | Item                                                          | Description                                                                                                    |
|-----------|---------------------------------------------------------------|----------------------------------------------------------------------------------------------------|
| 1         | Contract type                                                 | Define the contract nature                                                                                                    |
| 2         | Hours per week                                                | Define hours per week for the job                                                                                                    |
| 3         | Salary                                                        | Salary of the vacancy could be multi-selected                                                                                                    |
| 4         | Actual wages (RM)                                             | State actual wages amount                                                                                                    |
| 5         | Display salary range in                                       | Choose if you want the job seeker to be able to                                                                                                    |
|           | jobseeker portal                                              | see the salary offered.                                                                                                    |
| 6         | Salary is negotiable                                          | Choose if salary can be negotiated.                                                                                                    |
| 7         | The vacancy location is<br>the same as the<br>company address | Choose if the vacancy location is the same as<br>the company address. If the location is not the<br>same, untick the checkbox and key in the<br>address. |
| 8         | State                                                         | Dravida the complete address of the vecency (if                                                                                                    |
| 9         | City                                                          | different from the company address of the vacancy (if                                                                                                    |
| 10        | Address                                                       | different from the company address)                                                                                                    |

| 11 | Zip/Postal Code                  |                                                                                                    |
|----|----------------------------------|----------------------------------------------------------------------------------------------------|
| 12 | Job start date – Job end<br>date | Applicable if you are creating temporary vacancy (temporary, part-time, or contract). If permanent post, job end date is not necessary. |

### HIRING INCENTIVES

In the Hiring Incentives, employer can choose the targeted Hiring Incentives for the vacancy. All Hiring Incentives are subject to the Terms and Conditions stipulated under this program. For more information on the Hiring Incentive, visit <u>www.perkeso.gov.my</u>

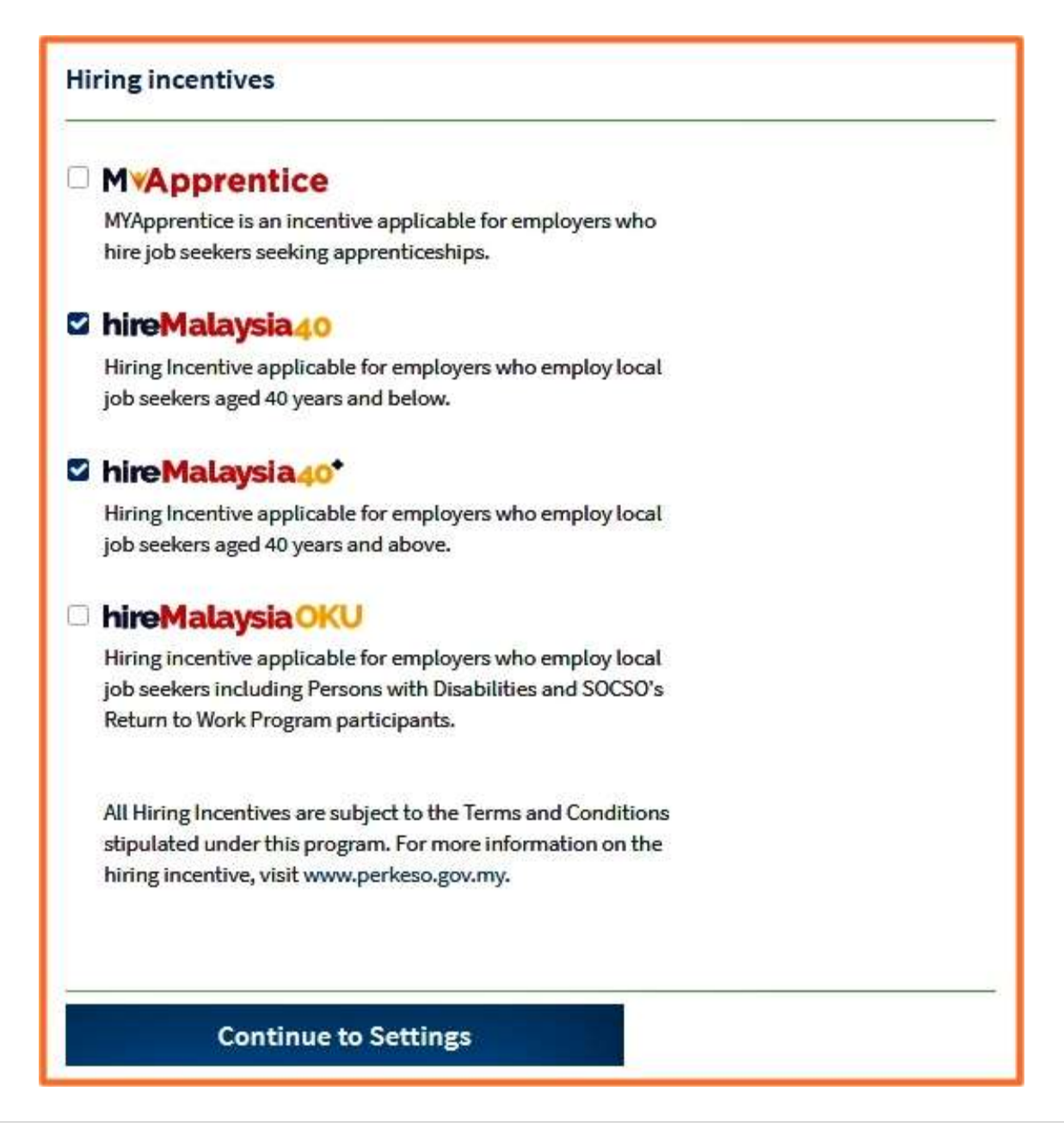

#### SETTINGS

In the Settings section that appears in the right panel, you can assign a (new) contact to the vacancy, define the dates of when the vacancy should be available and decide if the applicant has to attach a resume. You can also make this vacancy active or inactive.

| Settings                                                                                                 |                         |
|----------------------------------------------------------------------------------------------------|-------------------------|
| Contact *                                                                                                |                         |
| MEGAT SALAHUDDIN                                                                                         |                         |
| Applicant must attach a resu                                                                             | ime (optional)          |
| Applicant must attach a resu Vacancy start and end date * 01 January 2021, 20 January 2021               | ime (optional)          |
| Applicant must attach a resu Vacancy start and end date * 01 January 2021 - 30 January 20                | ime (optional)<br>021 v |
| Applicant must attach a resu Vacancy start and end date * 01 January 2021 - 30 January 20 Vacancy status | ime (optional)<br>021 v |

#### Notes:

- Employers who intend to employ foreign workers or expatriates are required to advertise job vacancies for a minimum of 30 days on MYFutureJobs Portal under the Ministry of Human Resources.
- Employers are also required to conduct interviews as an effort to employ local workers to meet the precondition for hiring foreign workers or expatriates.

#### ESCO OCCUPATIONS

MYFutureJobs Portal uses ESCO Occupations to map occupations to skills which are relevant to the employer's vacancies. The ESCO occupations available in MYFutureJobs has been localized to the Malaysian Occupation context.

For every occupation, there will be multiple skills for employers to select to determine the most suitable match for each vacancy.

To complete the occupation selection:

1. Enter the desired ESCO occupation in the Occupation field from the list of possible occupation suggestions.

| Bank teller                                                            |
|------------------------------------------------------------------------|
| Please select an occupation which comes closest to your job preference |
| Please select an occupation which comes closest to your job preference |
|                                                                        |

2. Select an ESCO occupation which comes closest to your vacancy from the list of suggestions. In order to find the closest ESCO occupation to your vacancy, you may visit https://ec.europa.eu/esco/portal/occupation and search for your preferred occupation.

| Q BANK TELLER                            | English (en) Θ                                                             |
|------------------------------------------|----------------------------------------------------------------------------|
|                                          | bank teller                                                                |
| E OCCUPATIONS                            |                                                                            |
| bank teller                              | Discuss this topic in the Online Forum                                     |
| Bank tellers and related clerks          |                                                                            |
| Tellers, money collectors and related cl | Code                                                                       |
| foreign exchange cashier                 | 4211.1                                                                     |
| Customer services clerks                 | Description                                                                |
| central bank governor                    | Bank tellers deal most frequently with customers of the bank. They promote |
| Security guards                          | the banks products and services, and provide information about the         |
| bank manager                             | customers personal accounts and related transfers, deposits, savings etc.  |
| banking products manager                 | cash and checks and ensure compliance with internal policies. They work on |
| bank account manager                     | client accounts, deal with payments and manage the use of vaults and safe  |
| ATM repair technician                    | deposit boxes                                                              |
| corporate banking manager                | Alternative label                                                          |
| relationship banking manager             | bank cashier                                                               |
| bank treasurer                           | teller coordinator                                                         |
| fortune teller                           | bank counter clerk                                                         |
| securities trader                        | bank vault attendant                                                       |
| corporate investment banker              | bank office clerk                                                          |
| astrologer                               | bank clerk                                                                 |
| isuastmast apaket                        | teller                                                                     |